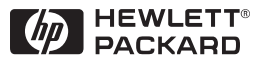

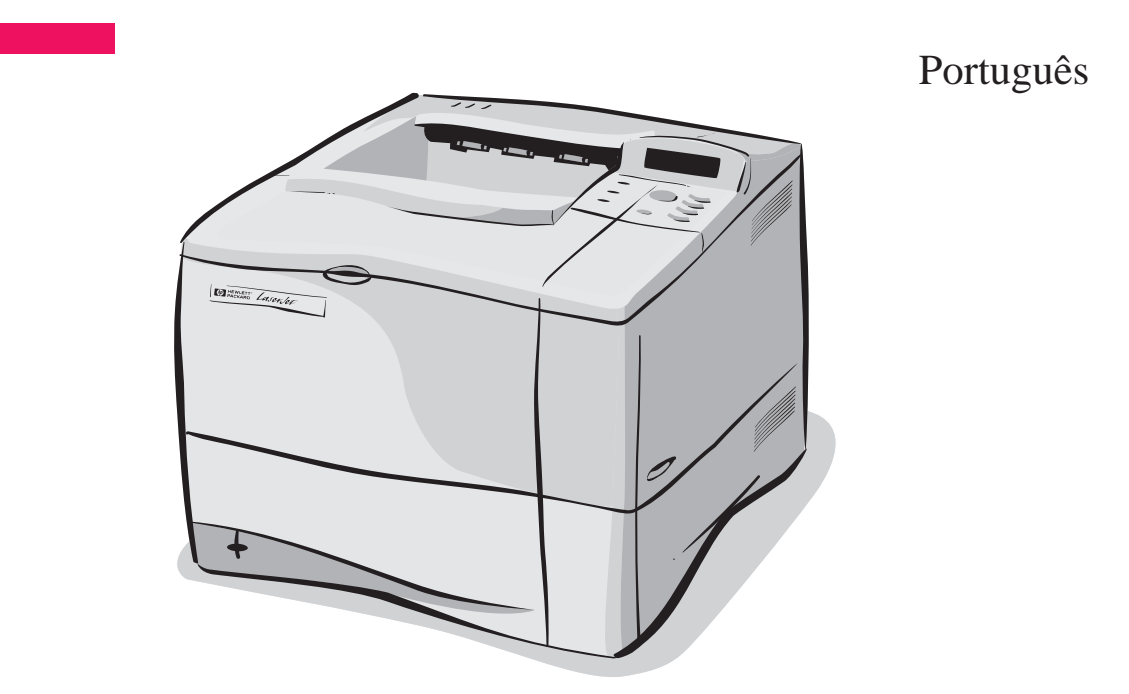

## Impressoras HP LaserJet 4050 e 4050 N Guia de primeiros passos

# Impressoras HP LaserJet 4050 e 4050 N

## Guia de primeiros passos

© Copyright Hewlett-Packard Company 1999

Todos os direitos reservados. É proibida a reprodução, adaptação ou tradução sem permissão prévia por escrito, exceto de acordo com as leis de direitos autorais.

Número de publicação C4251-90985

Primeira edição, fevereiro de 1999

#### Garantia

As informações contidas nesse documento estão sujeitas a alterações sem prévio aviso.

A Hewlett-Packard não oferece nenhuma garantia com relação a estas informações. A HEWLETT-PACKARD REJEITA ESPECIFICA MENTE AS GARANTIAS IMPLÍCITAS DE COMERCIALIZAÇÃO E ADEQUAÇÃO A UM DETERMINADO FIM.

A Hewlett-Packard não se responsabiliza por quaisquer danos diretos, indiretos, incidentais, conseqüenciais ou outros danos supostamente relacionados ao fornecimento ou uso destas informações.

#### Reconhecimentos

Adobe, PostScript e Adobe Photoshop são marcas da Adobe Systems Incorporated, as quais podem estar registradas em certas jurisdições.

Microsoft, MS Windows, Windows e Windows NT são marcas registradas nos Estados Unidos da Microsoft Corporation.

ENERGY STAR é uma marca de serviço registrada da EPA nos Estados Unidos.

## Introdução

Parabéns pela compra de sua impressora HP LaserJet 4050. Ela está disponível em quatro configurações.

Nota Este guia de primeiros passos é específico para impressoras HP LaserJet 4050/4050 N.

## Configurações

A impressora está disponível em quatro configurações, conforme descrito a seguir.

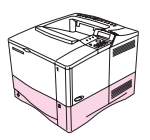

### HP LaserJet 4050

A HP LaserJet 4050 padrão vem com 8 MB de RAM e uma bandeja para 500 folhas.

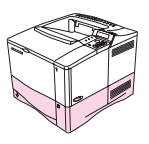

### HP LaserJet 4050 N

A HP LaserJet 4050 N vem do fabricante com 16 MB de RAM, uma placa de servidor de impressão HP JetDirect 10/100Base-TX para conectar com uma rede, um dispositivo HP Fast InfraRed (FIR) Receiver e uma bandeja para 500 folhas.

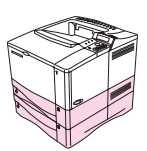

### HP LaserJet 4050 T

A HP LaserJet 4050 T padrão vem com 8 MB de RAM e duas bandejas para 250 folhas.

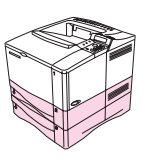

### HP LaserJet 4050 TN

A HP LaserJet 4050 TN vem do fabricante com 16 MB de RAM, uma placa de servidor de impressão HP JetDirect 10/100Base-TX para conectar com uma rede, um dispositivo HP Fast InfraRed (FIR) Receiver e duas bandeja para 250 folhas.

## Onde consultar para obter mais informações . . .

Há muitas referências disponíveis para serem utilizadas com esta impressora. Para obter cópias adicionais dos guias a seguir, entre em contato com a HP Direct pelo telefone (800) 538-8787 (EUA) ou com um revendedor autorizado HP. Informações adicionais estão disponíveis no endereço http://www.hp.com.

## Configuração da impressora

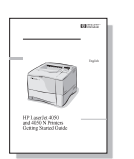

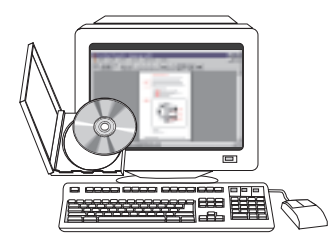

### Guia de primeiros passos

Instruções passo a passo para instalação e configuração da impressora.

### Guia de instalação do software Servidor de impressão HP JetDirect\*

Instruções passo a passo para configurar o servidor de impressão HP JetDirect.

\*Acompanha impressoras que incluem um servidor de impressão HP JetDirect (placa de rede).

### Utilização da impressora

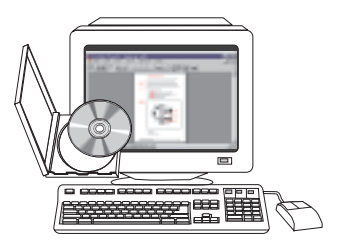

#### Guia do usuário on-line

Informações detalhadas sobre a utilização e a solução de problemas da impressora.

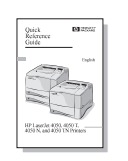

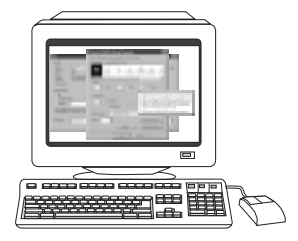

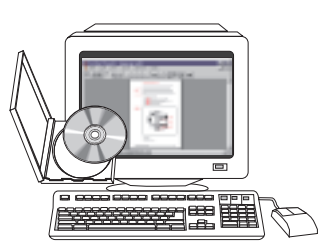

#### Guia de referência rápida

Dicas e informações rápidas em um livreto a ser mantido na impressora. Consulte o administrador da rede para obter a cópia fornecida com a impressora.

### Ajuda on-line

Informações sobre opções de impressora disponíveis a partir de seus drivers. Para visualizar um arquivo de ajuda, acesse a ajuda on-line por meio do driver de impressora.

### Guia do usuário do HP Fast InfraRed Receiver

Informações detalhadas sobre a utilização e a solução de problemas do HP Fast InfraRed Receiver.

## Lista de verificação de instalação

Este guia de primeiros passos o ajudará a configurar e a instalar sua nova impressora. Para uma instalação adequada, conclua cada seção na seqüência.

| Desempacotamento da impressora                 | etapas 1-4 |
|------------------------------------------------|------------|
| Instalação da impressora                       | etapas 5-9 |
| Conexão dos cabos da impressora                | etapa 10   |
| Instalação do software de impressão            | etapa 11   |
| Impressão no HP Fast InfraRed Receiver         | etapa 12   |
| Verificação da configuração da impressora      | etapa 13   |
| Acesso ao CD-ROM de documentação do<br>usuário | etapa 14   |

ADVERTÊNCIA! A impressora é pesada. Recomendamos que tenham duas pessoas para movê-la.

Nota Para aprender sobre todos os recursos e capacidades da impressora, consulte o guia do usuário on-line e os menus de ajuda no driver de impressora, que se tornam disponíveis após a instalação do software de impressão.

## Etapa 1. Verificação do conteúdo do pacote

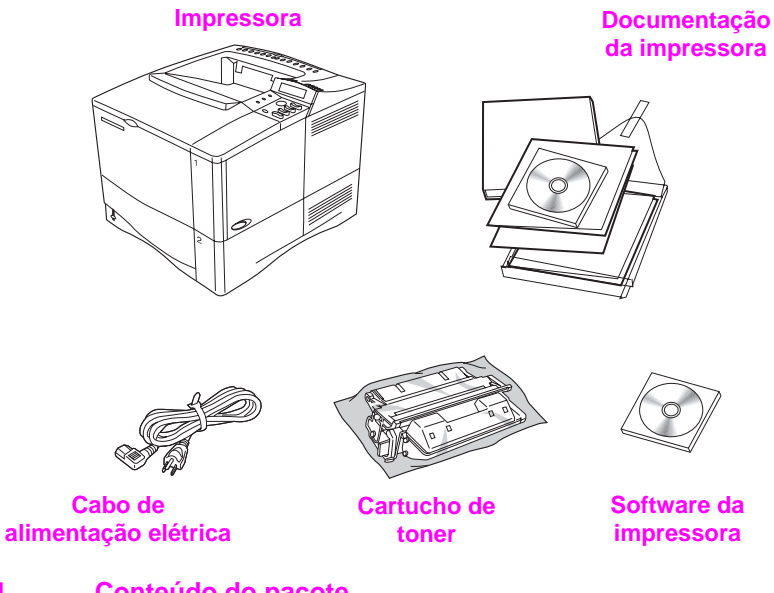

- Figura 1 Conteúdo do pacote
- Nota

Não há um cabo de impressora incluído no pacote. Consulte o guia do usuário on-line da impressora para obter informações sobre encomendas.

# Etapa 2. Remoção da embalagem interna

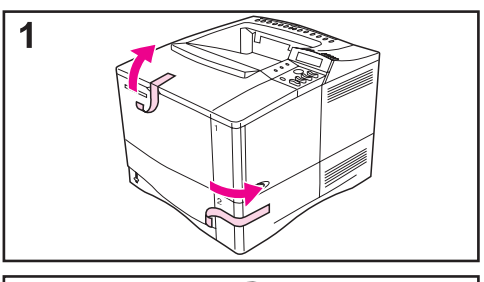

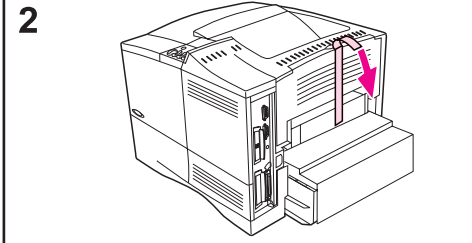

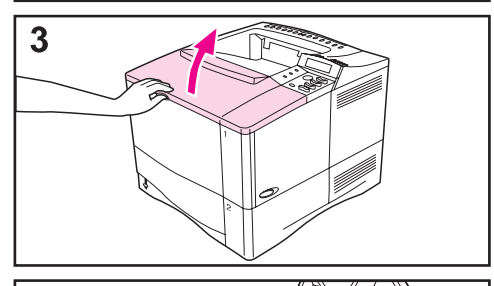

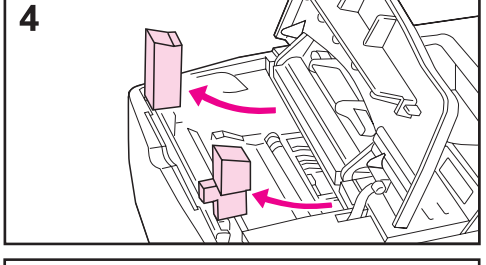

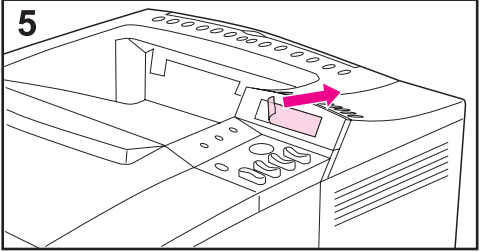

### Nota

Guarde todo o material de embalagem, pois ele poderá ser necessário para empacotar novamente a impressora no futuro.

- 1 Remova o material de embalagem e a fita das bandejas.
- 2 Remova a fita da parte posterior da impressora.
- 3 Abra a tampa superior.
- 4 Remova as duas peças do material de embalagem de dentro da cavidade do cartucho de toner.
- 5 Remova o filme plástico do visor do painel de controle.

### Continua na próxima página.

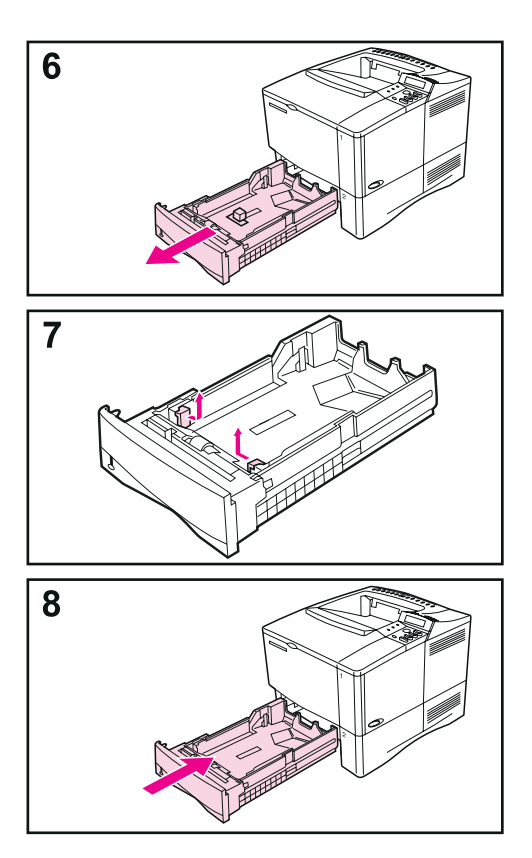

- 6 Retire a bandeja 2 da impressora.
- 7 Remova o material de embalagem e a fita da bandeja.
- 8 Encaixe a bandeja 2 novamente na impressora.

## Etapa 3. Preparação do local da impressora

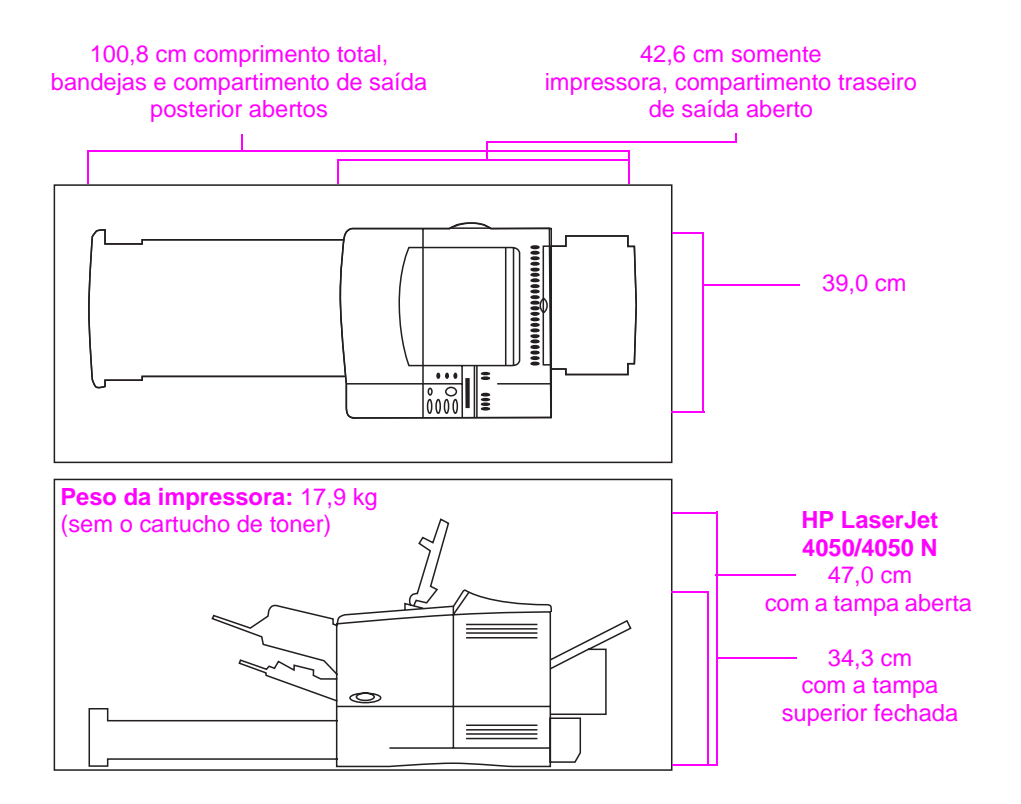

Figura 2 Dimensões da impressora

### Requisitos para instalação da impressora

- Uma superfície firme e • Fonte de alimentação nivelada para instalação. adequada.
- Manter um espaço ao redor da impressora.
- Um ambiente bem arejado.

• Não expor diretamente à luz do sol ou a produtos químicos, inclusive produtos de limpeza a base de amoníaco.

- Um ambiente estável—sem alterações bruscas de temperatura ou umidade.
- Umidade relativa de 20% a 80%.
- Temperatura ambiente de 10 a 32,5 °C.

## Etapa 4. Localização das partes da impressora

As ilustrações a seguir fornecem as localizações e os nomes das partes importantes da impressora.

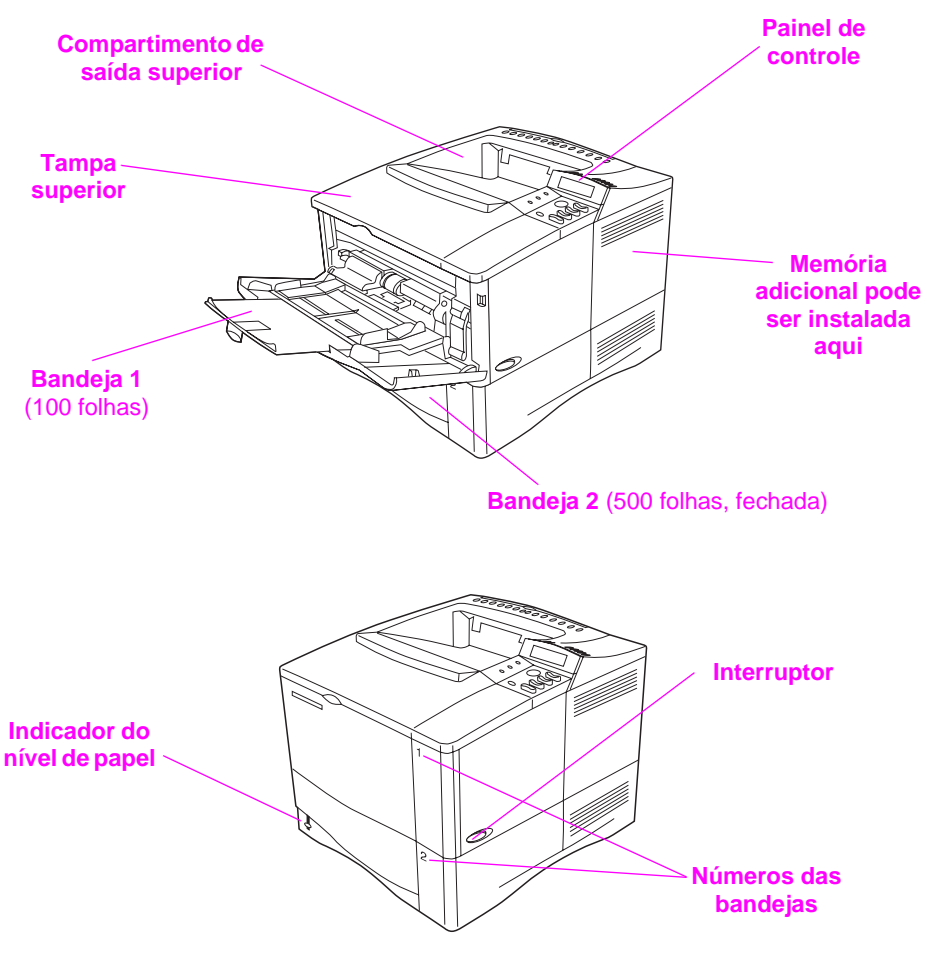

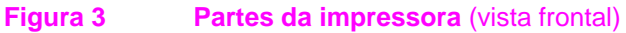

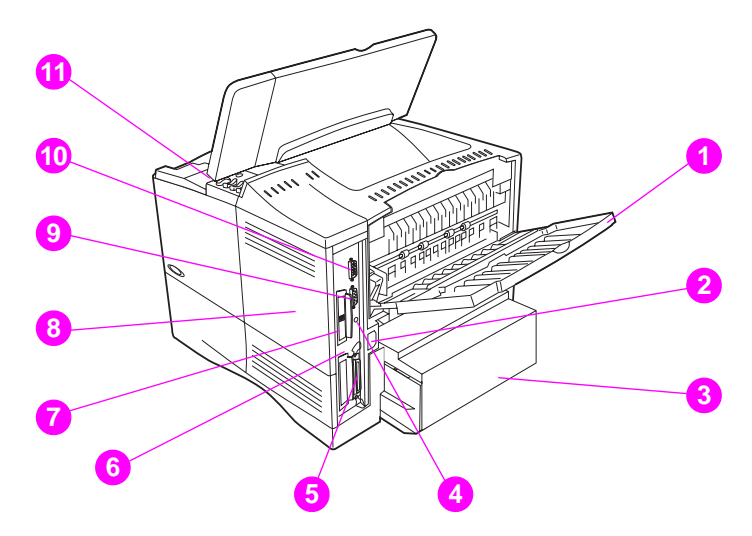

#### Figura 4

#### Partes da impressora (vista posterior)

- 1 Compartimento de saída posterior (passagem plana de papel)
- 2 Conector de alimentação elétrica
- 3 Tampa protetora contra poeira
- 4 Porta FIR (para o receptor FIR)
- 5 Porta de interface paralela
- 6 Rede, slot de E/S
- 7 Porta RJ-45 10/100Base-TX
- 8 Memória. (Mais de um DIMM pode ser instalado.)
- 9 Porta serial
- 10 Porta de interface acessória
- 11 Números de série e modelo (dentro da tampa)

## Etapa 5. Instalação de acessórios

Instale todos os acessórios adquiridos com a impressora. Siga as instruções de instalação que acompanham os acessórios.

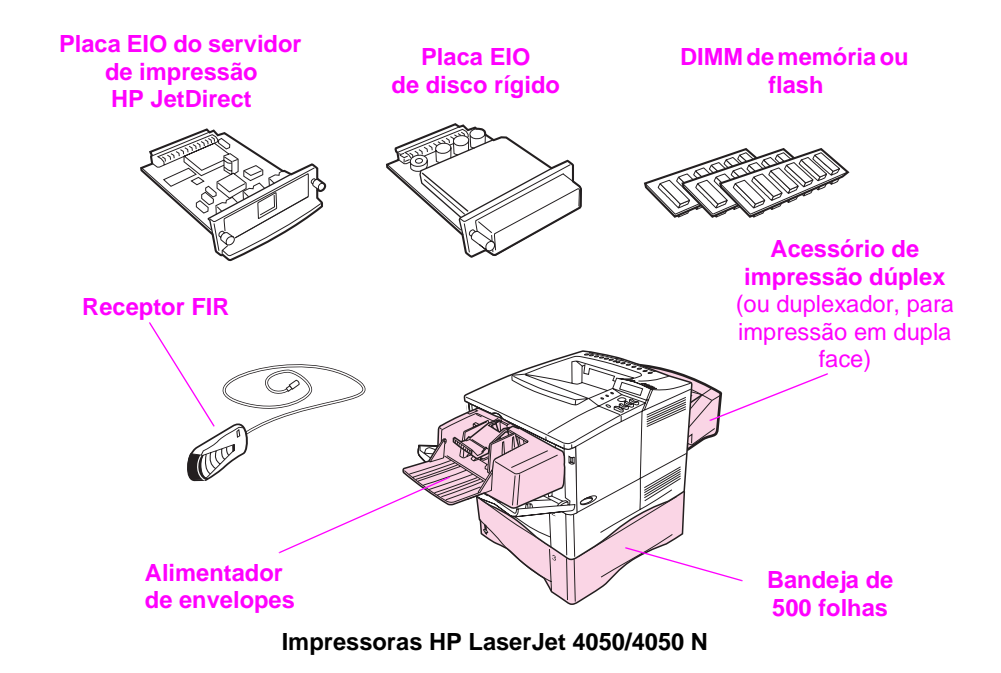

\* A tampa protetora contra poeira não é utilizada quando o acessório de impressão dúplex estiver instalado.

### Figura 5 Acessórios opcionais

Nota Consulte o guia do usuário on-line da impressora para obter informações sobre a solicitação de acessórios.

## Etapa 6. Instalação do cartucho de toner

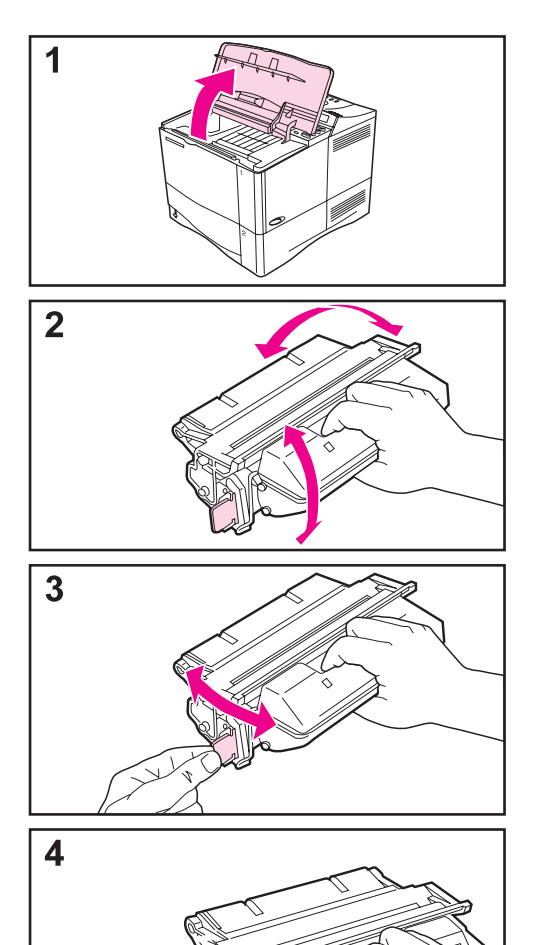

Continua na próxima página.

fita e retire-a do cartucho.

1 Remova o cartucho de toner da

embalagem (não jogue a embalagem, pois poderá precisar guardar o cartucho). Abra a impressora levantando a tampa superior.

2 Gire o cartucho e agite de um lado para o outro, com cuidado, para distribuir o toner uniformemente dentro do

cartucho. Gire o cartucho e agite de um lado para o outro, com cuidado, para distribuir o toner uniformemente

3 Localize a lingüeta da fita de lacre na extremidade do cartucho. Dobre com cuidado a lingüeta para a frente e para trás até que ela se solte do cartucho.

4 Com firmeza, puxe completamente a lingüeta do cartucho para remover toda a fita (56 cm). Evite tocar no toner

Se a lingüeta se soltar da fita, segure a

dentro do cartucho.

preto da fita.

Nota

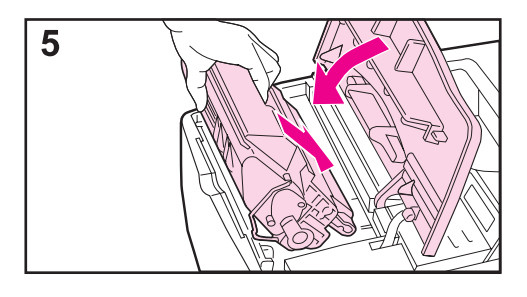

5 Posicione o cartucho conforme mostrado, com a seta apontando para a impressora. Deslize o cartucho para dentro da impressora, o máximo possível.

Se o cartucho estiver instalado corretamente, a tampa se fechará com facilidade.

### Nota

Se o toner cair em sua roupa, remova-o esfregando com um pano seco e lave a roupa em água fria (água quente fixa o toner no tecido).

## Etapa 7. Carregamento de bandejas

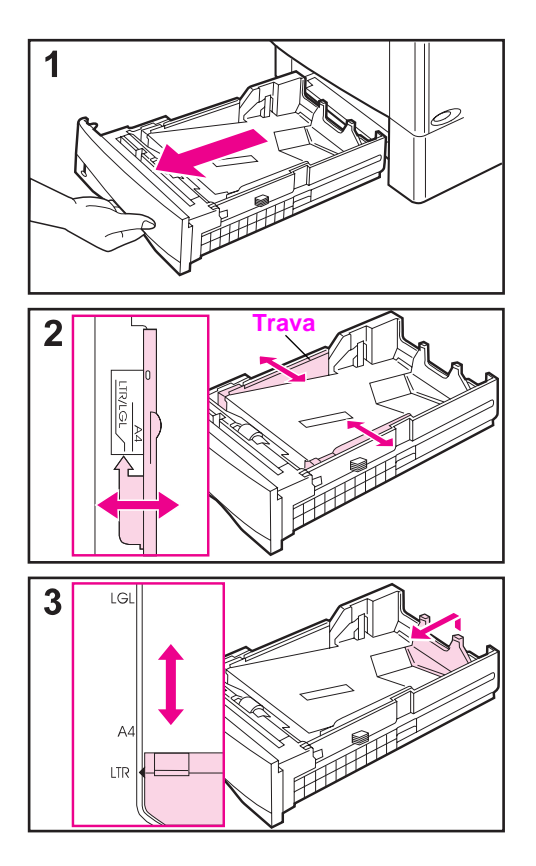

### Bandeja 2

A bandeja 2 é uma bandeja para 500 folhas. Ela comporta tamanhos de papel carta, A4 e legal.

- 1 Retire completamente a bandeja da impressora.
- 2 Se a bandeja ainda não estiver definida para o tamanho de papel desejado, ajuste as guias da direita e da esquerda para que correspondam à largura do papel. Para papel tamanho A4, deslize a trava para baixo para prender a guia.
- 3 Levante a parte de trás da guia de papel posterior e deslize-a para o tamanho de papel desejado (você ouvirá um estalido quando ela encaixar no lugar). Se a bandeja não estiver ajustada adequadamente, a impressora poderá exibir uma mensagem de erro ou poderá ocorrer um congestionamento de papel.

Continua na próxima página.

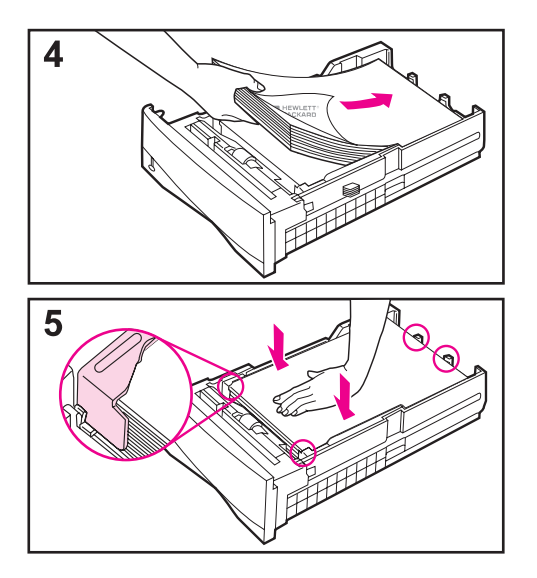

- 4 Carregue o papel na bandeja.
- 5 Verifique se o papel está plano nos quatro cantos e abaixo das lingüetas das guias. Deslize a bandeja com cuidado de volta para dentro da impressora.

A impressora detecta automaticamente o tamanho do papel se a bandeja estiver ajustada corretamente.

## Bandeja 1

A bandeja 1 é uma bandeja multipropósito que suporta até 100 folhas de papel, 10 envelopes ou 20 fichas de arquivo.

A bandeja 1 é a maneira conveniente de imprimir envelopes, transparências, papel de tamanhos personalizados ou outro tipo de meio de impressão sem ter de descarregar outras bandejas.

Nota A impressora pode puxar papel primeiro da bandeja 1. Para alterar isso, consulte o guia do usuário on-line da impressora.

### Orientação da bandeja 1

Normalmente, carregue o papel com a face a ser impressa voltada para cima e o topo, a margem curta, voltada para a impressora. Consulte as seções sobre papel timbrado, envelopes e duplexação no guia on-line da impressora para obter orientações apropriadas para trabalhos de impressão específicos.

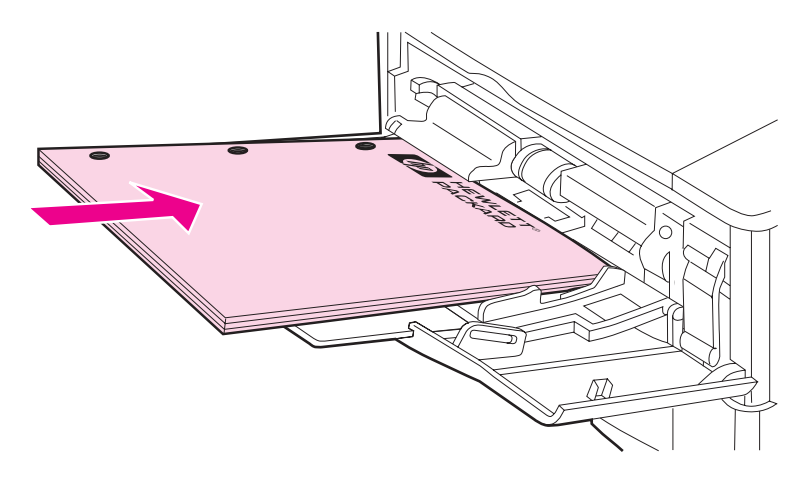

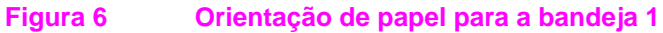

## Etapa 8. Conexão do cabo de alimentação elétrica

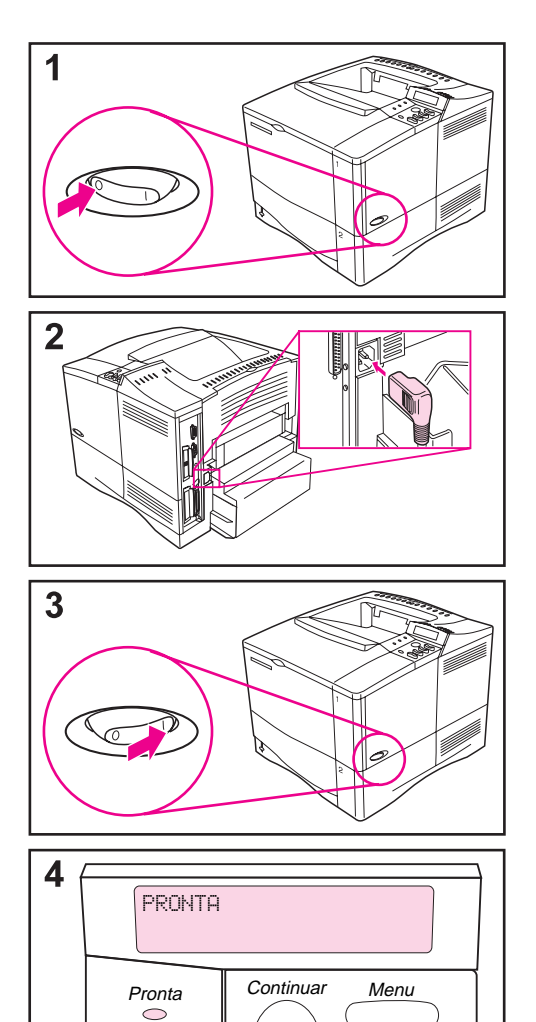

Item

?

- 1 Localize o interruptor no lado direito da impressora. Verifique se a impressora está desligada.
- 2 Conecte o cabo de alimentação elétrica com a impressora e um filtro de linha aterrado ou uma tomada de corrente alternada (CA).

### Nota

Utilize somente o cabo de alimentação elétrica que acompanha a impressora.

- 3 Ligue a impressora.
- 4 Após o aquecimento da impressora, a mensagem PRONTA aparece no visor do painel de controle e a luz PRONTA permanecerá acesa. Se a mensagem não aparecer, vá para o capítulo de solução de problemas no guia do usuário on-line da impressora.

Dados

## Etapa 9. Teste da impressora

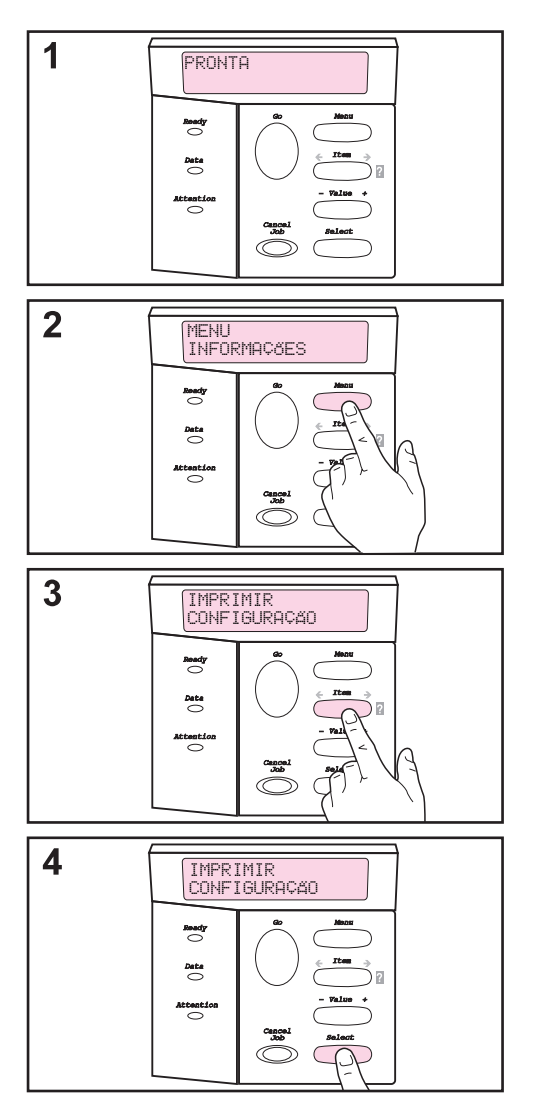

Antes de conectar a impressora com uma rede ou um computador, imprima uma página de configuração para conferir se a impressora está operando corretamente.

- 1 Verifique se a impressora está ligada e se a mensagem PRONTA é exibida.
- 2 Pressione [Menu] até o visor exibir MENU INFORMAÇõES.
- 3 Pressione [Item] até o visor exibir IMPRIMIR CONFIGURAÇÃO.
- 4 Pressione [Selecionar] para imprimir.

Se o visor do painel de controle solicitar o carregamento de papel tamanho carta ou A4, pressione [Continuar] para ignorar a mensagem nesse momento e verificar se a configuração do papel está no tamanho de papel adequado. Consulte o guia do usuário on-line da impressora para alterar o tamanho padrão de papel no painel de controle.

### Continua na próxima página.

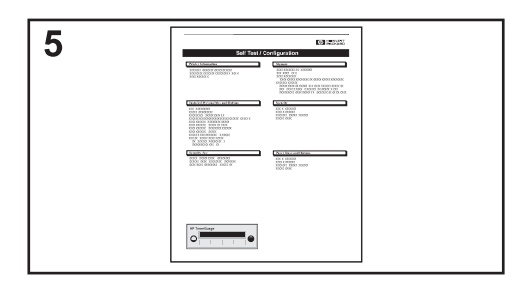

5 As páginas de configuração exibem como a impressora está configurada.

#### Nota

Se um servidor de impressão HP JetDirect estiver instalado, uma página de configuração do JetDirect também será impressa.

### Nota

Se a página de configuração não imprimir corretamente, vá para o capítulo de solução de problemas no guia do usuário on-line da impressora.

## Etapa 10. Conexão dos cabos da impressora

A impressora HP LaserJet 4050 possui quatro portas de interface:

- IEEE-1284 paralela;
- RS-232C serial;
- conector acessório;
- FIR.

A impressora HP LaserJet 4050 N também possui uma placa de servidor de impressão HP JetDirect 600N com uma porta Ethernet 10/100Base-TX (RJ-45).

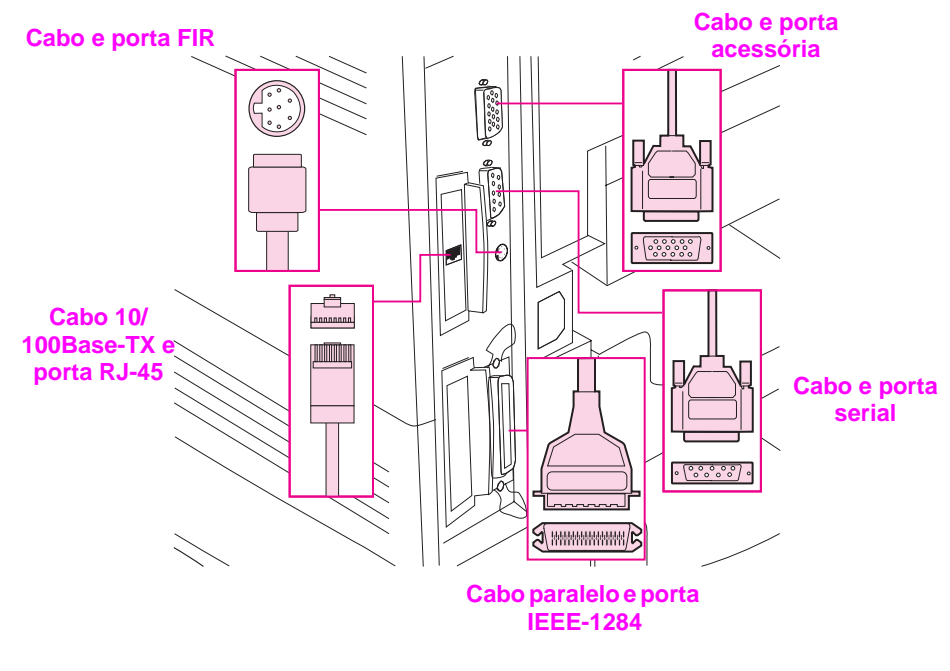

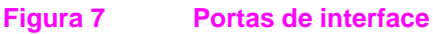

### Conexão do cabo paralelo

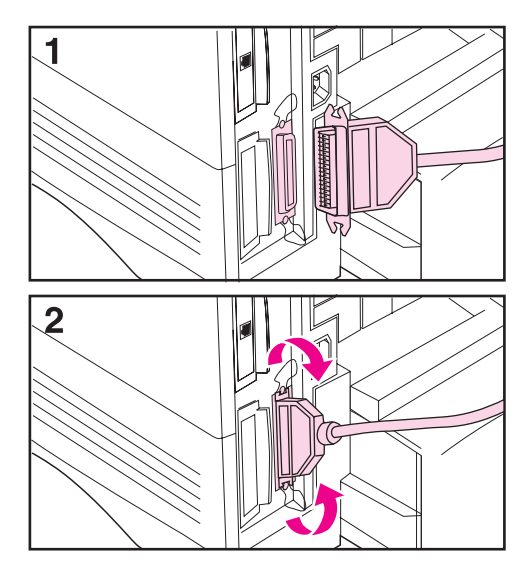

Utilize a porta paralela ao conectar diretamente a impressora com um computador pessoal.

#### Cuidado

Verifique se a impressora está desligada antes de conectar o cabo paralelo. Verifique se a impressora está desligada antes de conectar o cabo paralelo.

#### Nota

Para garantir confiabilidade, utilize um cabo paralelo em concordância com a norma IEEE-1284 (esses cabos são marcados na parte exterior com "IEEE-1284"). Somente esses cabos suportam todos os recursos avançados da impressora.

- 1 Conecte o cabo paralelo com a porta paralela.
- 2 Encaixe os prendedores de arame no lugar para prender o cabo à impressora.

O cabo deve se encaixar com facilidade. Se isso não acontecer, verifique o sentido do cabo.

Conecte a outra extremidade do cabo com a porta adequada no computador.

### Conexão do cabo serial

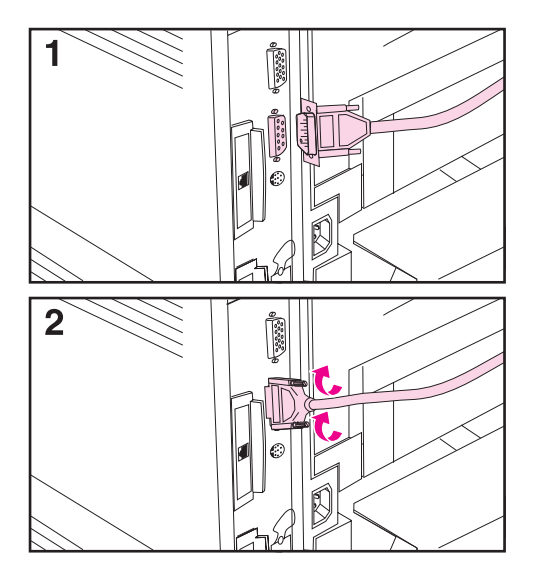

Se você estiver conectando a impressora com a porta serial, siga estas instruções:

#### Cuidado

Verifique se a impressora está desligada antes de conectar o cabo serial.

#### Cuidado

Não conecte um cabo serial com a porta de acessórios.

1 Conecte o cabo serial com a porta serial.

O cabo deve instalar com facilidade. Se a instalação estiver difícil, verifique o sentido do cabo.

2 Prenda o cabo serial no lugar utilizando os dois parafusos do cabo.

Conecte a outra extremidade do cabo com a porta adequada no computador.

## Conexão com rede Ethernet 10/100Base-TX

Utilize a porta RJ-45 para conectar a impressora com uma rede Ethernet 10/100-Base-TX.

Cuidado Verifique se a impressora está desligada antes de conectar com a porta RJ-45.

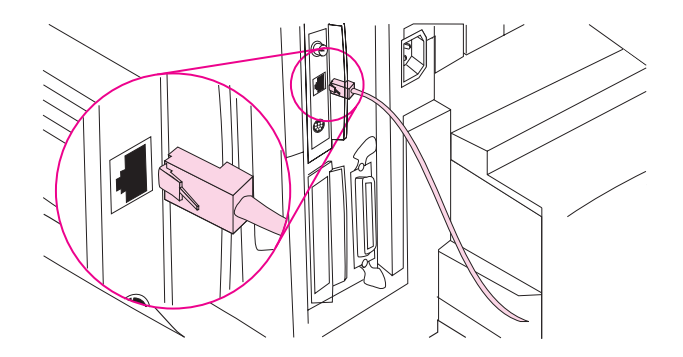

- Conecte um cabo de rede de par trançado com a porta RJ-45 da placa do servidor de impressão da HP JetDirect 600N.
- Conecte a outra extremidade do cabo com a rede.
- Nota Para obter uma ligação bem-sucedida, o LED 10 ou 100 da porta deve estar aceso quando a impressora estiver ligada.
- Nota Se não for possível ligar o servidor de impressão com a rede, consulte o capítulo de solução de problemas no guia do usuário on-line da impressora.

### Porta acessória

A porta acessória é utilizada para adicionar os dispositivos opcionais de manuseio de papel (entrada externa, saída e término de papel) fornecidos pelos fabricantes de hardware autorizados HP. Para obter instruções específicas sobre a instalação, consulte a documentação fornecida com esses produtos.

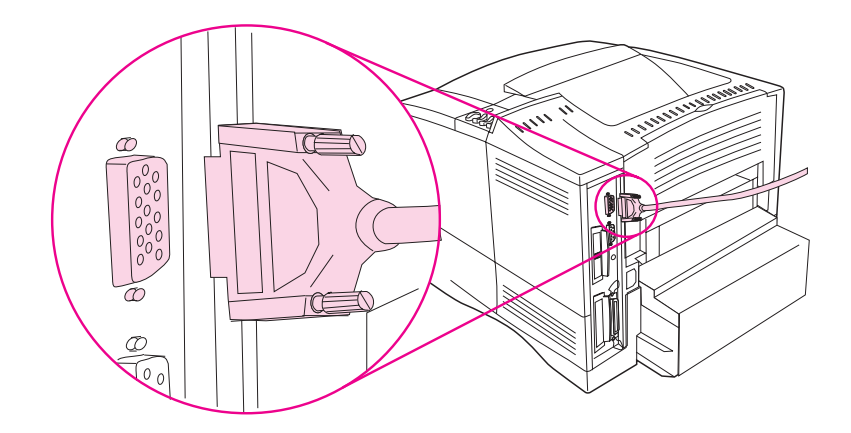

- Cuidado
   Verifique se a impressora está desligada antes de conectar um dispositivo com a porta acessória.
- Cuidado Não conecte o cabo de acessórios com a porta serial.

## Conexão do HP Fast InfraRed Receiver

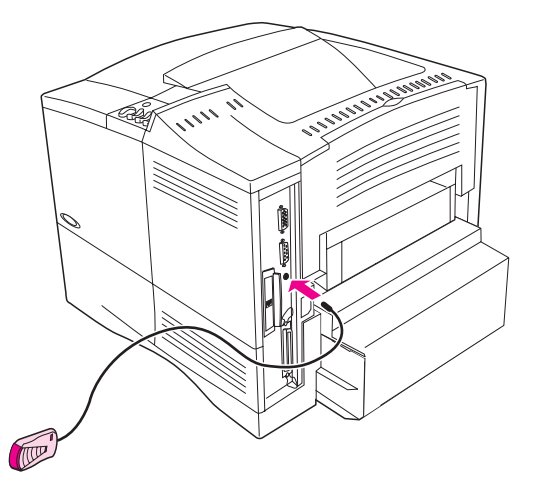

### Figura 8 Porta FIR da impressora HP LaserJet 4050 N

Siga as instruções abaixo para conectar o HP Fast InfraRed Receiver com a impressora:

- **1** Desligue a impressora.
- 2 Conecte o cabo do HP Fast InfraRed Receiver com a porta FIR, localizada na parte posterior da impressora HP LaserJet.
- Nota O HP Fast InfraRed Receiver pode ser colocado sobre uma mesa ou conectado com a lateral da impressora, utilizando os fechos de Velcro mostrados na Figura 9 da página 27.
  - 3 Fixe um fecho de Velcro na depressão arredondada na parte de baixo do HP Fast InfraRed Receiver (consulte a Figura 9).
  - 4 Fixe o outro fecho de Velcro na lateral da impressora (consulte a Figura 9 da página 27).
  - 5 Quando o HP Fast InfraRed Receiver estiver preso na impressora, ele deverá ficar próximo a sua borda frontal, conforme mostrado na Figura 10. Esse local representa a maior área possível em que a porta FIR do computador portátil pode operar.

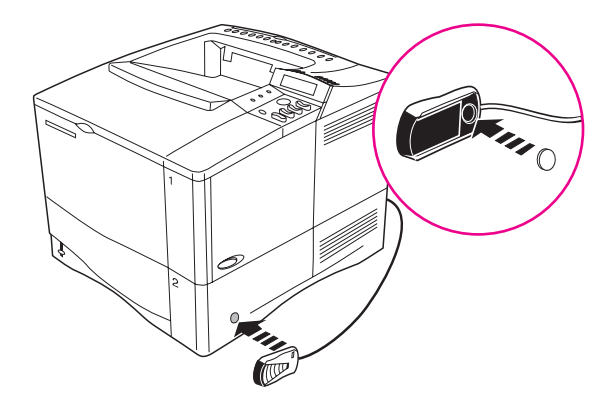

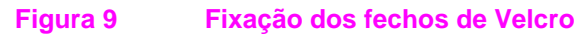

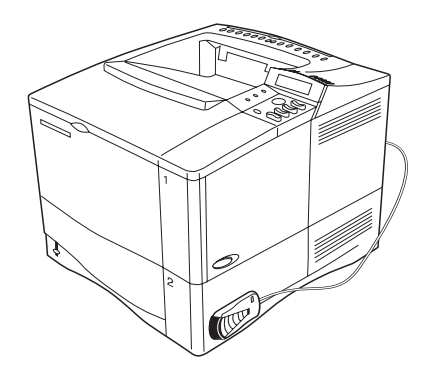

### Figura 10 HP Fast InfraRed Receiver após a instalação

Para obter mais informações, consulte o *Guia do usuário do HP Fast InfraRed Receiver*.

## Etapa 11. Instalação do software de impressão

Um software de impressão em CD-ROM acompanha a impressora. Os drivers da impressora deste CD devem ser instalados para que os recursos da impressora sejam totalmente aproveitados. Se o seu computador não tiver um CD-ROM, mas você tiver acesso a um, poderá copiar o CD em disquetes para instalar em seu computador.

Os drivers mais recentes estão disponíveis na Internet. Dependendo da configuração dos computadores projetados para Windows, o programa de instalação do software de impressora verifica automaticamente o computador com acesso à Internet a fim de obter o software mais recente.

Consulte as páginas de Atendimento e assistência ao cliente, no início do guia do usuário on-line da impressora, para obter informações adicionais se não tiver acesso à Internet.

### Instalação do software de impressão para Windows

Nota Consulte o *Guia de instalação do software Servidor de impressão HP JetDirect* ou o software de rede para configurar a impressora para a rede.

### Para Windows 95/98 ou NT 4.0

- 1 Feche todos os aplicativos.
- 2 Insira o CD na unidade de CD-ROM. (Dependendo da configuração do computador, o programa de instalação pode iniciar automaticamente.)
- 3 Clique em Iniciar.
- 4 Clique em Executar.
- 5 Digite **D:\SETUP** (ou a letra apropriada da unidade de disco) na caixa da linha de comando e clique em **OK**.
- 6 Siga as instruções na tela do computador.

### Para Windows 3.1 ou Windows 3.11<sup>\*</sup>

- 1 Feche todos os aplicativos.
- 2 Insira o CD na unidade de CD-ROM.
- 3 Na tela do Gerenciador de Programas do Windows, clique no menu Arquivo.
- 4 Clique em Executar.
- 5 Digite **D:\SETUP** (ou a letra apropriada do diretório da unidade de disco) na caixa da linha de comando e clique em **OK**.
- 6 Siga as instruções na tela do computador.
- Nota Para obter os drivers mais recentes ou adicionais, entre no endereço http://www.hp.com da World Wide Web.

Inclui somente Emulação de nível 1 PostScript para Windows 3.1x e HP FontSmart.

### Instalação do software de impressão para Macintosh

- 1 Saia de todos os aplicativos.
- 2 Insira o CD na unidade de CD-ROM.
- 3 Clique duas vezes no ícone Instalador e siga as instruções natela.
- 4 Abra o Seletor a partir do menu Apple.
- 5 Clique no ícone **Apple LaserWriter 8**. Se o ícone estiver ausente, entre em contato com o seu revendedor Macintosh.
- 6 Se você estiver em uma rede com múltiplas zonas, selecione a zona em que a impressora está localizada na caixa Zonas AppleTalk. Se esta for desconhecida, pergunte ao administrador da rede.
- 7 Clique duas vezes na impressora desejada. Um ícone **Desktop Printer** deve ser exibido.
- 8 Feche o **Seletor** clicando na caixa fechar no canto superior esquerdo.

## Etapa 12. Impressão no HP Fast InfraRed Receiver

O HP InfraRed Receiver permite impressão sem cabo de qualquer dispositivo portátil compatível com IRDA (como um computador laptop) para a HP LaserJet 4050, quando o acessório FIR opcional está instalado.

A conexão de impressão é mantida posicionando a porta de envio de infravermelho (FIR) dentro da faixa de operação. Observe que a conexão pode ser bloqueada por objetos, como mão, papel, luz solar direta ou qualquer outro tipo de luz que esteja incidindo na porta FIR de envio ou de recepção.

## **Requisitos do sistema**

Para imprimir no HP Fast InfraRed Receiver, serão necessários:

- o receptor conectado com essa impressora;
- um computador portátil compatível com IRDA ou outro host sensível a IV que suporte IRLPT ou tecnologia de comunicação do JetSend para IV;
- Microsoft Windows 9x ou Mac 8.5 com um driver LaserWriter 8.6 ou superior.
- Nota Os computadores portáteis mais antigos não compatíveis com o padrão IRDA podem não ser compatíveis com o HP Fast InfraRed Receiver. Se você se deparar com problemas ao tentar imprimir utilizando o HP Fast InfraRed Receiver, entre em contato com o fabricante ou revendedor do computador portátil para verificar sua compatibilidade com o padrão IRDA.

Para obter mais informações, consulte o *Guia do usuário do HP Fast InfraRed Receiver*.

## Etapa 13. Verificação da configuração da impressora

A maneira mais fácil para verificar se a instalação foi bem-sucedida é imprimir um documento a partir de um software aplicativo.

- 1 Carregue um software aplicativo de sua preferência e abra ou crie um documento simples.
- 2 Verifique se o driver de impressora correto está selecionado.
- 3 Imprima o documento.

Se o documento for impresso, a instalação estará concluída. Caso contrário, consulte o capítulo de solução de problemas no guia do usuário on-line da impressora.

## Etapa 14. Acesso ao CD-ROM de documentação do usuário

Esse CD-ROM contém o guia do usuário on-line da impressora, o *Guia de instalação do software Servidor de impressão HP JetDirect*, o *Guia do usuário do HP Fast InfraRed Receiver* e o Adobe Acrobat Reader em inglês. Essa documentação pode ser diretamente visualizada a partir do CD-ROM ou carregada no sistema operacional.

Nota

Para visualizar a documentação do usuário, o Adobe Acrobat Reader deve estar instalado no sistema.

## Carregamento do Adobe Acrobat Reader a partir do CD-ROM

### Para Windows 95/98 ou NT 4.0

- 1 Clique duas vezes no ícone da unidade de CD-ROM em Meu Computador.
- 2 Clique duas vezes na pasta raiz ADOBE e selecione o sistema operacional de seu computador. A versão em inglês do Acrobat Reader será carregada na unidade de disco rígido.

### Para Windows 3.1x ou NT 3.51

- 1 Na janela de grupo Principal, clique duas vezes em Gerenciador de Arquivos e, em seguida, na unidade de CD-ROM.
- 2 Clique duas vezes no diretório raiz ADOBE e selecione o sistema operacional apropriado. A versão em inglês do Acrobat Reader será carregada na unidade de disco rígido.
- Nota Se você já tiver o Adobe Acrobat Reader instalado no sistema operacional e desejar instalar a versão mais recente ou se precisar de uma versão que não seja em inglês, entre no endereço http://www.adobe.com da World Wide Web.

## Para visualizar a documentação do usuário a partir do CD-ROM

### Para Windows 95/98 ou NT 4.0

- 1 Em Meu Computador, clique duas vezes no ícone da unidade de CD-ROM.
- 2 Clique duas vezes na pasta de documentação apropriada.
- 3 Clique duas vezes no idioma preferido.
- 4 Clique duas vezes no documento a ser visualizado.

### Para Windows 3.1x ou NT 3.51

- 1 Na janela de grupo **Principal**, clique duas vezes no **Gerenciador** de **Arquivos** e, em seguida, na unidade de CD-ROM.
- 2 Selecione o diretório raiz apropriado da documentação.
- 3 Clique duas vezes no idioma preferido.
- 4 Clique duas vezes no documento a ser visualizado.

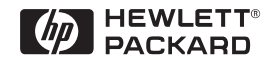

Copyright© 1999 Hewlett-Packard Co. Impresso nos E.U.A.

Número de peça do manual C4251-90985

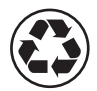

Impreso en un mínimo de 50% de fibra completamente reciclada con por lo menos 10% de papel reciclado

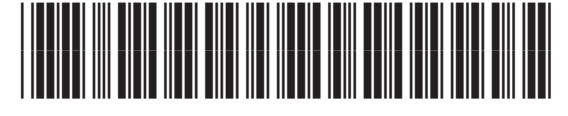

C4251-90985